## **Create an Interventions Report** Online Scoring and Reporting Quick Reference Guide

**IMPORTANT:** Report options depend on examinee scores, language experience, and the thoroughness of your entries on the examinee's most recent test record, as well as the selections you make as you create your report. For more information, see the online help topic that discusses <u>recommended and required fields for Intervention reports</u>.

Interventions reports are available for *WMLS III* users who purchase the additional interventions program, which includes recommended instructional interventions based on assessment scores and language background.

## To create a Teacher or Parent Intervention report:

In the header, move the pointer over the **Reports** tab to display your options and click **Create Report**. The **Create Report** page appears with two fields, **Product** and **Report Type**. The **Product** menu contains only the *WMLS III* option.

| Dashboard | Reports<br>Create Report | Administration     | Resources   |  |
|-----------|--------------------------|--------------------|-------------|--|
|           |                          | Data Export   Repo | ort Options |  |

From the Report Type menu, select Parent Intervention Report or Teacher Intervention Report. The page refreshes with filters relevant to the Report you selected.

## Note:

- Fields with an asterisk (\*) are required.
- For fields without arrows: Click inside fields to view available values and make your selections. To close the field, click the field again or scroll down and click **Close**.
- 3 Select the examinee by clicking in the Examinee Selection field and doing one of the following:
  - Type the first few letters of an examinee's first or last name and press **Enter** to view matches.
  - Click the arrows beside the caseload folders to view examinees with committed test record data.

When you find the examinee, click his or her name.

Click inside the **Test Record** field to view committed test records for this examinee, then select the examinee's test record(s) for the report. You can choose a single test record or, if available, one test record from each language (English and Spanish).

**Note:** To ensure valid comparisons of English and Spanish tests, the maximum time lapse allowed between selected test records is 30 days.

5 From the **Normative Basis** field, select **Age** or, *if available*, a grade range.

6 (*Optional*) The **Score Selection Template** field allows you to choose the types of scores and qualitative descriptors to display on your report. Select:

- Default to report only default scores
- New Score Selection Template to link to the Add Template field and specify scores to include in a new template. See the <u>online help</u> for detailed instructions.
- Saved templates to run a report using a previously saved template

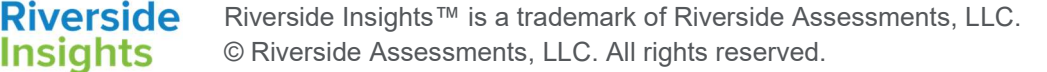

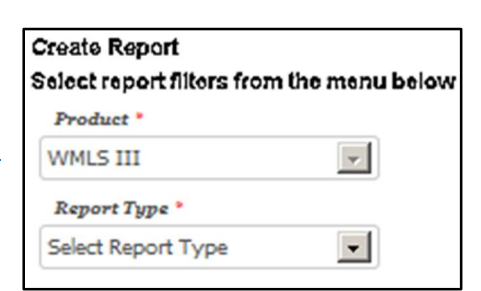

| Report Type *                                                                                                    |
|----------------------------------------------------------------------------------------------------|
| Teacher Intervention Report                                                                                                    |
| *You must fill in all required Test Record fields to<br>For a list of Test Record fields that are required<br>Examinee Selection • |
| Menez, Antonia                                                                                                    |
| Test Record •                                                                                                    |
| WMLS III Spanish (01/17/2018), WMLS III En                                                                                         |
| Normative Basis *                                                                                                    |
| Grade (K.0 – 12.9)                                                                                                    |
| Score Selection Template                                                                                                    |
| Default                                                                                                    |
| Interventions Report Options                                                                                                    |
| Include diagnostic statements, Include classi                                                                                      |
| Output Format *                                                                                                    |
| PDF                                                                                                    |
| Save to My Deports Dup Deport                                                                                                    |
| Save to my Reports Run Report                                                                                                    |

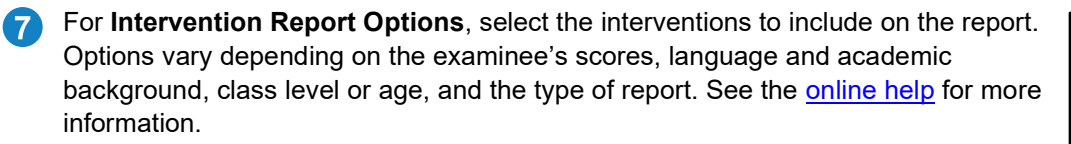

8 **Parent Intervention Report only:** Select **English** or **Spanish** from the **Language** drop-down menu for the report. The default is **English**.

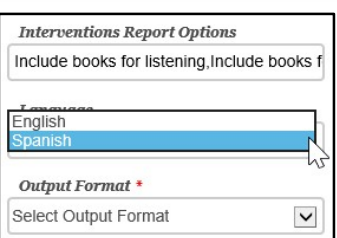

## **9** For **Output Format**, select **PDF**.

- 10 When all filters are selected, click one of the two buttons at the bottom of the page:
  - Save to My Reports, type a name for the report, and click Save. The report is available on your Dashboard in the My Saved Reports box for a period of 14 days.
  - Run Report to generate and view the report as a PDF file.

| Teacher Intervention Report                                                                                                    |                                                                                                    | WMLS III Teacher Intervention Report, 1/17/2018                               |     |         |             |                         |  |
|----------------------------------------------------------------------------------------------------|----------------------------------------------------------------------------------------------------|-------------------------------------------------------------------------------|-----|---------|-------------|-------------------------|--|
|                                                                                                    |                                                                                                    | Menez, Antonia, Age 12-0                                                      |     |         |             |                         |  |
| Name: Menez, Antonia                                                                                                    | School/Organization:                                                                                                    | TABLE OF COORES                                                               |     |         |             |                         |  |
| Date of Birth: 01/09/2008                                                                                                    | Teacher/Department:                                                                                                    | TABLE OF SCORES                                                               |     | with En | m A (b)     | the back on anothe 6.63 |  |
| Age: 12 years, 0 months                                                                                                    | Grade: 6.5                                                                                                    | Woodcook-Munoz Language Survey III, English Porm A (Norms based on grade 0.0) |     |         |             |                         |  |
| Sex: Female                                                                                                    | ID:                                                                                                    |                                                                               |     |         |             |                         |  |
| Date of Testing: 01/16/2018 (WMLS II                                                                                                    | English Form A) Examiners:                                                                                                    |                                                                               |     |         | -           |                         |  |
| 01/17/2018 (WMLS II                                                                                                    | I Spanish)                                                                                                    | CLUSTER/Test                                                                  | 34  | QE.     | <b>S.P1</b> | 53 (68% Band)           |  |
|                                                                                                    |                                                                                                    | LISTENING (1,2)                                                               | 553 | +18.0   | 100/90      | =160 (=160-=160)        |  |
| EX INC. IN COMPANY TOOL                                                                                                    |                                                                                                    | SPEAKING (3,4)                                                                | 547 | >18.0   | 100/90      | 150 (144-155)           |  |
| EXAMINEE INFORMATION                                                                                                    |                                                                                                    | BROAD ORAL LANG (1-4)                                                         | 550 | -18.D   | 100/90      | >160 (159->160)         |  |
| Antonia Menez III a 12-year-oid individual currently enrolled in Grade 6. She has been enrolled in an English-only program for 4<br>years. 5 months. She had 1 year of prior academic instruction in Spanish in Gualemaa. Prevolusi, Antonia was enrolled in a<br>gual-anyuage program in English and Spanish in the United States for 1 year, 0 months. She will be attending an English-only<br>program.                                  |                                                                                                    | BASIC ORAL LANG (1,3)                                                         | 544 | +18.0   | 100/90      | 158 (149-=160)          |  |
|                                                                                                    |                                                                                                    | APPD ORAL LANG (2,4)                                                          | 556 | =18.D   | 100/90      | >160 (160->160)         |  |
|                                                                                                    |                                                                                                    | 1. Analogies                                                                  | 558 | ►18.D   | 100/90      | >160 (>160->160)        |  |
| LANGULOF RECORDING INFORMATION                                                                                                    |                                                                                                    | <ol><li>Oral Comprehension</li></ol>                                          | 545 | +15.0   | 100/90      | 157 (147-+160)          |  |
|                                                                                                    |                                                                                                    | 3. Picture Vocabulary                                                         | 530 | +18.0   | 99/90       | 126 (120-132)           |  |
| Internation about a longuage use was gathered from her bizaminee secreport. Antonia is a simultaneous bingual<br>Individual (social for utility is inguages from a very young app). Her radive languages are Eights and Spanis. Others in her<br>nome speak both English and Spanish. At home, Antonia speaks both English and Spanish. With peens, Antonia speaks both<br>English and Spanish. At sociol, Antonia speaks primatry English. |                                                                                                    | 4. Oral Lang Expression                                                       | 563 | ►18.0   | 100/90      | >160 (>160->160)        |  |
|                                                                                                    |                                                                                                    | READING (5,6)                                                                 | 545 | ►18.0   | 100/90      | 136 (131-141)           |  |
| TEST(5) ADMINISTERED                                                                                                    |                                                                                                    | WRITING (7,6)                                                                 | 552 | +15.D   | 100/90      | 147 (142-153)           |  |
| Antonia was administered the Woodcock-Mufoz Language Survey® III (WMLS III **). On 01/16/2018, she took English Form A of the WMLS III. On 01/17/2018, she took the Spanish form of the WMLS III.                                                                                                    |                                                                                                    | BROAD READING/WRITING (5-8)                                                   | 548 | -18.0   | 100/90      | 148 (144-152)           |  |
|                                                                                                    |                                                                                                    | BAGIC READING/WRTING (5,7)                                                    | 561 | =18.0   | 100/90      | 145 (140-150)           |  |
|                                                                                                    |                                                                                                    | APPO READING/WRITING (6.8)                                                    | 536 | ►18.0   | 100/90      | 138 (133-144)           |  |
| Antonia's performance on the English form of the bisis is compared to the performance of English-speaking individuals at the<br>same grade level. Antonia's performance on the Spanish form of the tests is compared to the performance of Spanish-speaking<br>individuals at the same grade level.                                                                                                    |                                                                                                    | 5. Letter-Word ID                                                             | 547 | >18.0   | 100/90      | 128 (123-134)           |  |
|                                                                                                    |                                                                                                    | 6. Passage Comprehension                                                      | 543 | -10.0   | 100/90      | 135 (129-142)           |  |
|                                                                                                    |                                                                                                    | 7. Dictation                                                                  | 575 | P18.0   | 100/90      | 152 (145-159)           |  |
| ICSI BESSION ODSERTATIONS                                                                                                    |                                                                                                    | 8. Written Lang Expression                                                    | 529 | -18.0   | 99/90       | 123 (118-128)           |  |
| Observations of Antonia's behavior were ma<br>cooperative throughout the examination. Du                                                                                                    | ade during the administration of the English WMLS III. She was exceptionally<br>ring the examination, she seemed attentive to the tasks. She appeared at ease and |                                                                               |     |         | 100.00      | 100 (100 100)           |  |
| Souther and the                                                                                                    |                                                                                                    | COMPREHENSION (2.6)                                                           | 545 | P18.0   | 100,90      | 103 (140-100)           |  |
| The results of the WMLS III English testing                                                                                                    | may not be a fair sample of Antonia's abilities because There were loud construction                                                                              |                                                                               |     |         |             |                         |  |
| noises just outside the test site.                                                                                                    |                                                                                                    | BROAD ABILITY (1-5)                                                           | 549 | >15.0   | 100/90      | >100 (157->100)         |  |
|                                                                                                    |                                                                                                    | BAGIC ABILITY (1.3.5.7)                                                       | 553 | ►18.0   | 100/90      | 157 (151->160)          |  |
|                                                                                                    |                                                                                                    | APPO ABILITY (2,4,6,8)                                                        | 546 | ►18.D   | 100/90      | 157 (152-+160)          |  |

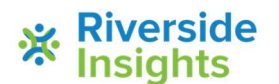